# How to Reset your 2FA with your One Time Backup Code

When the Cozone 2FA was first set up a secret unique backup code was generated for your account

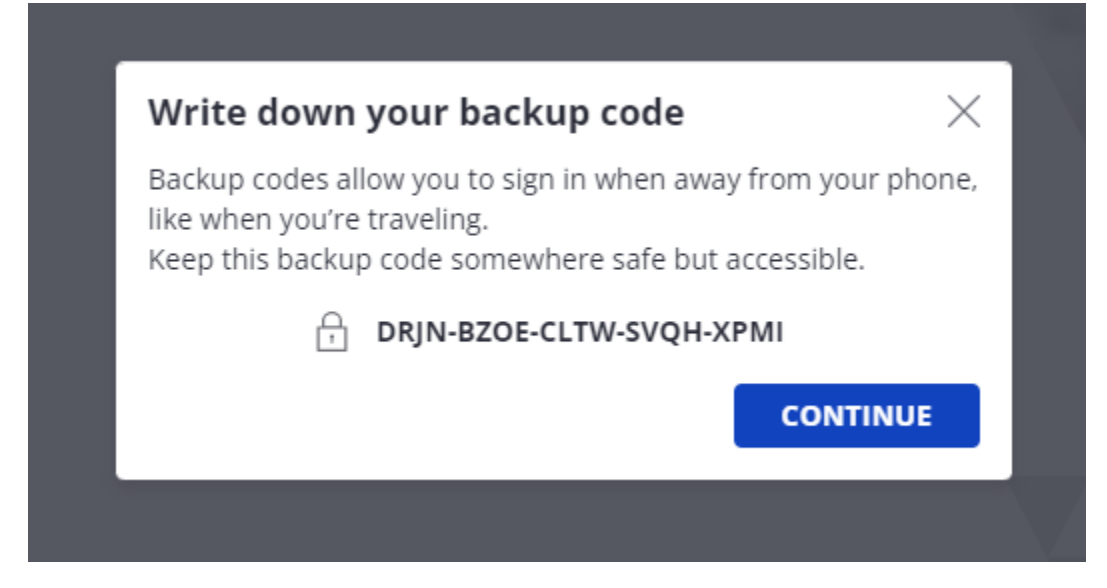

(This picture is just an Example of how the code looks - If you try to use this code it will not work)

The following steps will be available for the following situations:

- The 2FA code is not available

1. Log in to your Cozone account with your username and password

| Welcome | to | Azets | Cozone |
|---------|----|-------|--------|
|---------|----|-------|--------|

Email or username
test2FaTest@test.com
Password
Remember me Forgot your password?

SIGNIN

SIGN IN WITH COMPANY ID

2. When prompted to enter the 2FA from your Authenticator chose "Try Another Way to Sign in"

## **Google Authenticator**

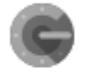

Get a verification code from the Google Authenticator app

6-digit code

Enter your 6-digit code

Remember me

VERIFY

TRY ANOTHER WAY TO SIGN IN

3. On the next screen, chose "One Time Authentication"

### **2-Step Verification**

|   | đ | 0 | h |
|---|---|---|---|
| 1 | 1 | 2 | H |
| 1 | М | 0 | 2 |
|   | 4 |   | 2 |

#### Google Authenticator

Get a verification code from the Google Authenticator app

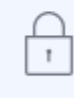

#### One time authentication

Use one-time emergency backup code

**BACK TO LOGIN PAGE** 

4. Enter the one-time emergency back-up code and click Verify

### **One time authentication**

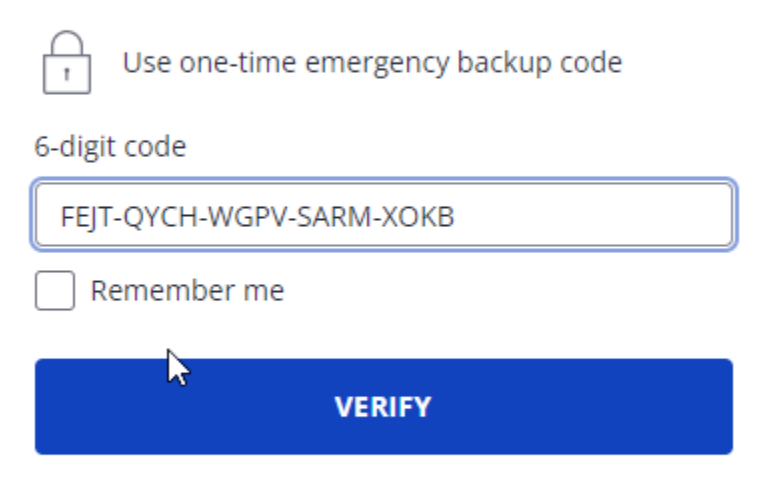

**TRY ANOTHER WAY TO SIGN IN** 

5. If the Code is correct, A new Backup Code will be created for the account. Once you write it down press the "I HAVE WRITTEN DOWN THE NEW BACKUP CODE" link

### Your new backup code

You have successfully logged in with your emergency code

Before we log you in, please write down this new backup code and store it somewhere safe

#### FDQS-CUBL-TAZY-WRJN-PIME

#### I HAVE WRITTEN DOWN THE NEW BACKUP CODE

6. You are now logged into the account. In the upper right corner, click on your Name and then on Account Settings

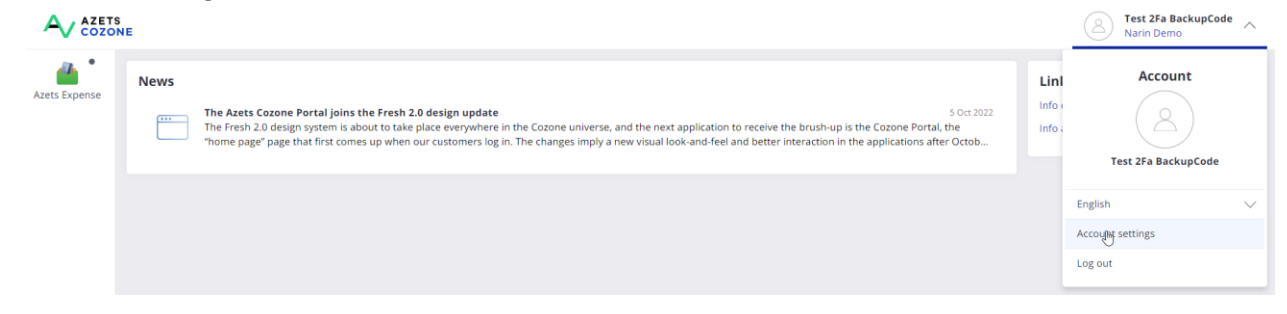

7. On the Account Settings Page, Click on the Security Tab. Here you can remove the previous 2FA Authenticator you had set up by pressing the X mark

| ange password                                                                                                    | 2-step verification methods                                                                                                    | Enabled verification methods |     |
|----------------------------------------------------------------------------------------------------|----------------------------------------------------------------------------------------------------|------------------------------|-----|
| sting password                                                                                                    | Protect your account with 2-step verification.<br>2-step verification requires your password an<br>verification code every time you sign in. | Google Authentication        | × t |
| r requirements<br>• Minimum 10 characters<br>• Use a combination of numbers, lower/up<br>example: "LeilaturnsSthisAutumn"<br>ect new password | SELECT 2-STEP VERIFICATION METHOD                                                                                                    |                              |     |
| nfirm password                                                                                                    |                                                                                                    |                              |     |
|                                                                                                    |                                                                                                    |                              |     |

8. Once you click the X you will be asked to enter your Account Password again

| <u> </u>      |                                                                                                    |                                            |  |
|---------------|----------------------------------------------------------------------------------------------------|--------------------------------------------|--|
| Azets Expense | Account settings                                                                                                    | Enter your password X                      |  |
|               |                                                                                                    | Password                                   |  |
|               |                                                                                                    | blad welf exten methods                    |  |
|               | Existing password Pr                                                                                                    | CANCEL CONTINUE or authoritization         |  |
|               |                                                                                                    | ter verinkalion regenes your passion and a |  |
|               | Our requirements<br>• Minimum 10 characters<br>• Use a combination of numbers, lower/uppercase, for<br>example: "LeilaturndShisAuturnd" | SELECT 2-STEP VERIFICATION METHOD V        |  |
|               |                                                                                                    |                                            |  |
|               |                                                                                                    |                                            |  |
|               |                                                                                                    |                                            |  |
|               |                                                                                                    |                                            |  |
|               |                                                                                                    |                                            |  |
|               |                                                                                                    |                                            |  |
|               |                                                                                                    |                                            |  |

9. Once the Password is entered you will be asked to Confirm the removal by clicking on Disable

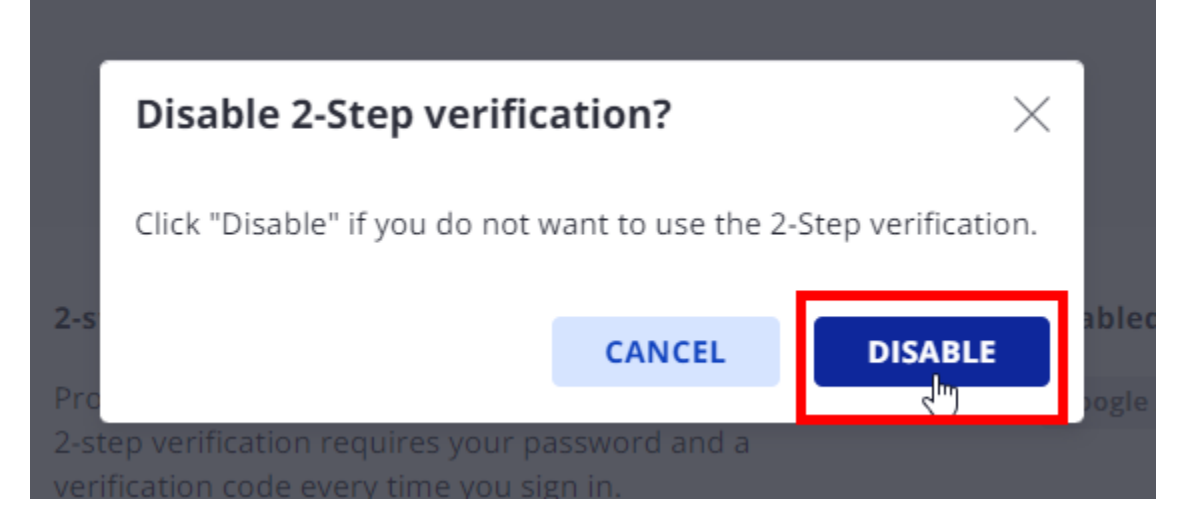

10. Once it is removed, you can then set it back up again by clicking on the Select 2-STEP VERIFICATION METHOD DROPDOWN. Here you will be prompted with all the available methods for the 2FA.

| hange password                                                                                                    | 2-step verification methods                                                                                                    | Enabled verification methods |  |
|----------------------------------------------------------------------------------------------------|----------------------------------------------------------------------------------------------------|------------------------------|--|
| isting password                                                                                                    | Protect your account with 2-step verification.<br>2-step verification requires your password and a<br>verification code every time you sign in. | No method selected.          |  |
| ur requirements<br>• Minimum 10 characters<br>• Use a combination of numbers, lower/uppercase, for<br>example: " eliaturcoSthisAutumn" | SELECT 2-STEP VERIFICATION METHOD                                                                                                    |                              |  |
| elect new password                                                                                                    | Google Authentification (mobile app)                                                                                                    |                              |  |
|                                                                                                    | Microsoft Authentification (mobile app)                                                                                                    |                              |  |
| onfirm password                                                                                                    | Authy Authentification (desktop)                                                                                                    |                              |  |
| 9                                                                                                    | >                                                                                                    |                              |  |
|                                                                                                    |                                                                                                    |                              |  |

11. Tapping on one of them will start the setting up 2FA procedure after you enter your password.

| Enter your passwo                     | ord              | ×        |    |
|---------------------------------------|------------------|----------|----|
| Password                              |                  |          |    |
|                                       |                  | ۲        |    |
| l-S                                   | CANCEL           | CONTINUE | bl |
| ro<br>I-step vernication requires you | п разъмоги ани а | 3        |    |

For information on how to set up the 2FA please visit <u>https://www.azets.se/cozone/2fa-eng/</u> (English Version) or <u>https://www.azets.se/cozone/2fa/</u> (Swedish Version)

If you have questions or need help because you are missing the backup code - contact support at the following email address <u>2FA\_SEsupport@azets.com</u>.